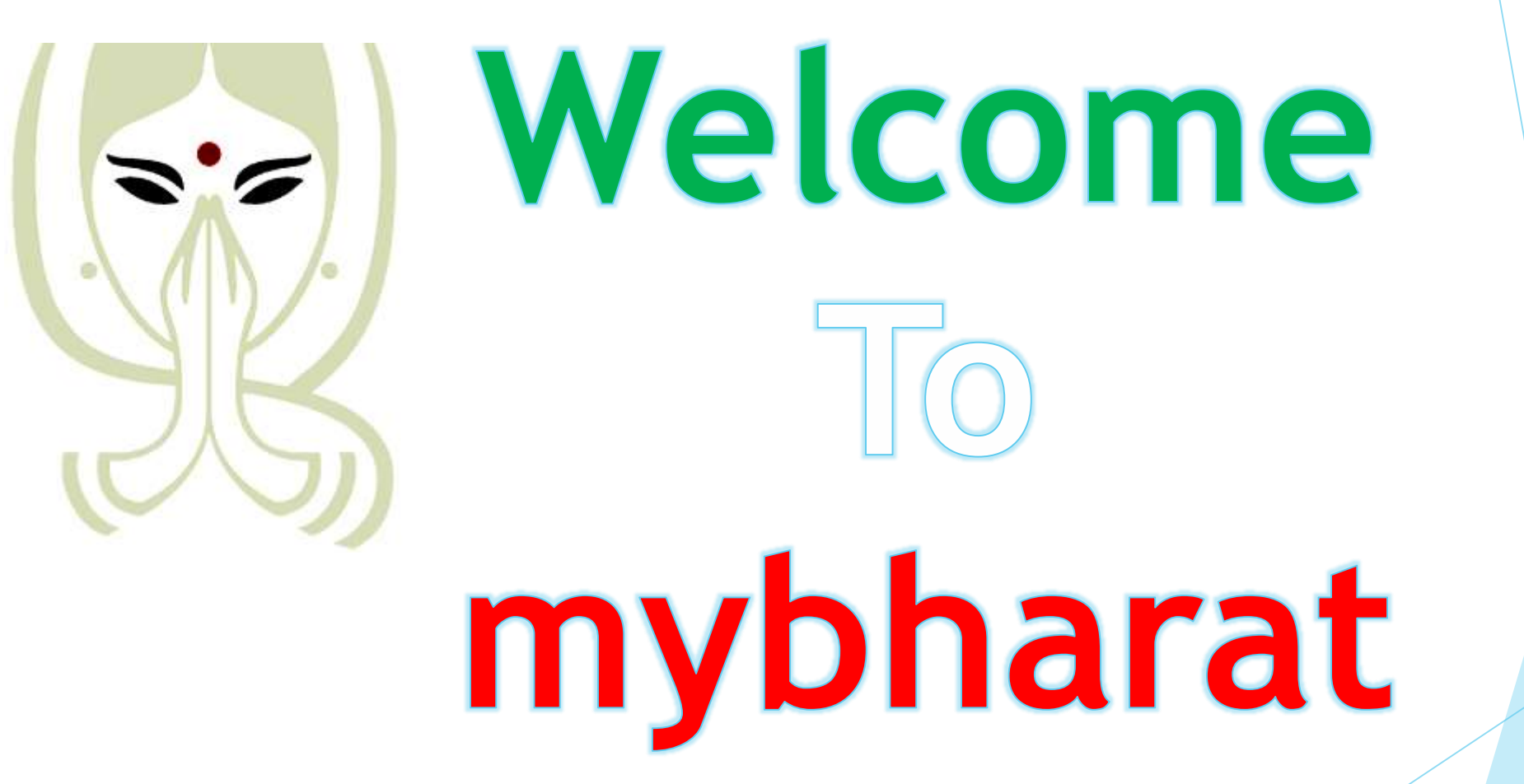

NSS Programme Officer Registration Link

# https://mybharat.gov.in/

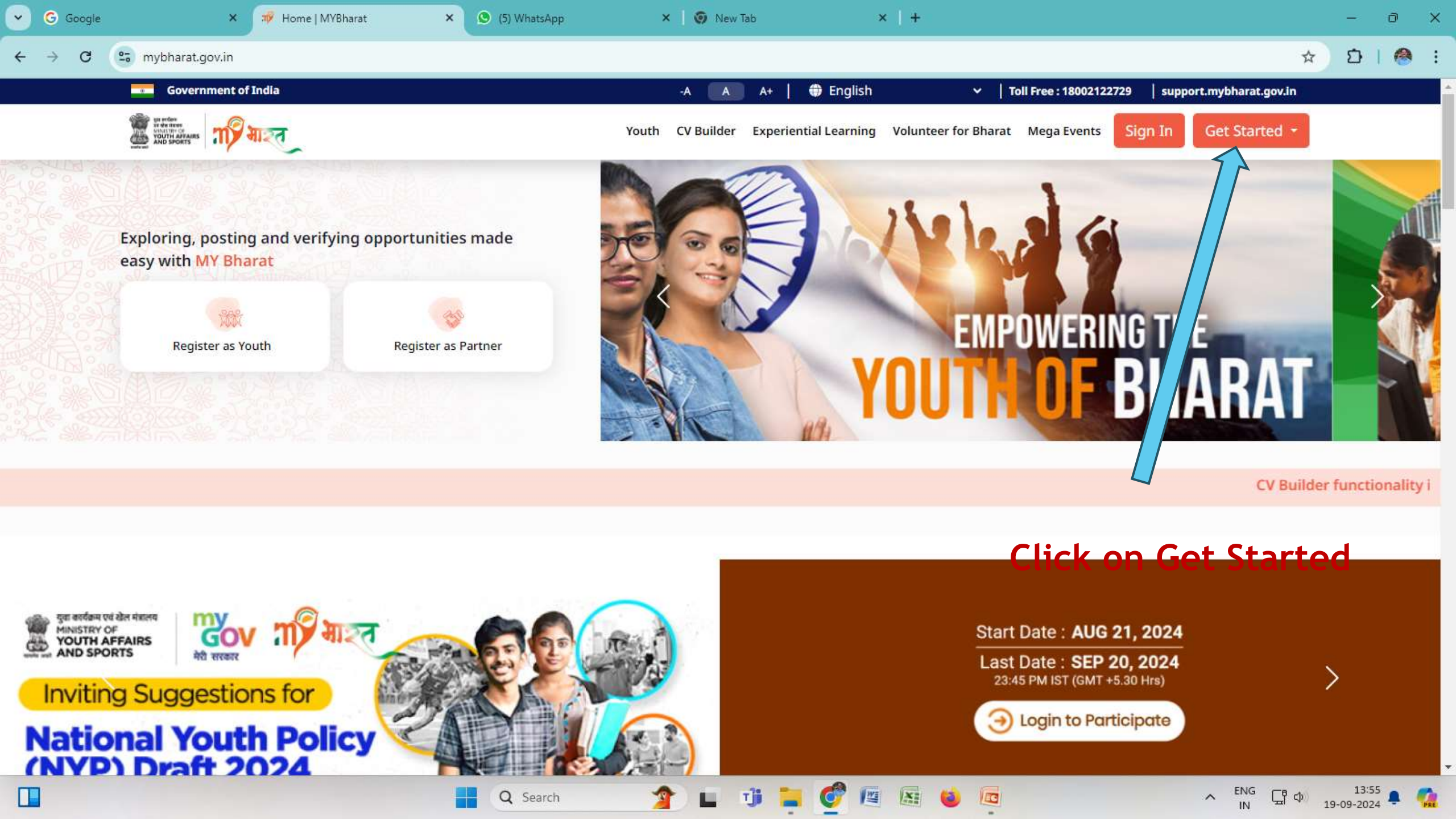

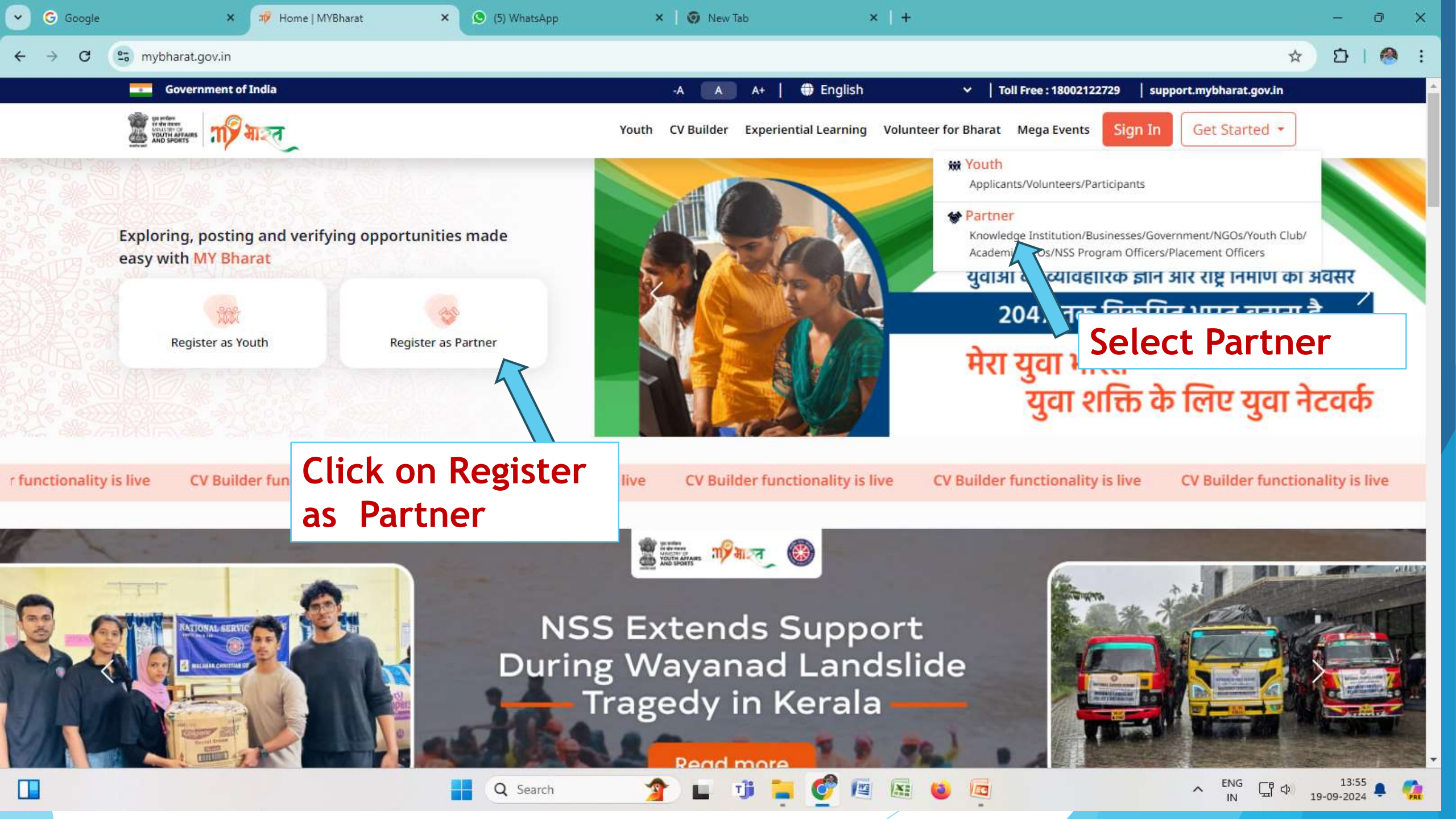

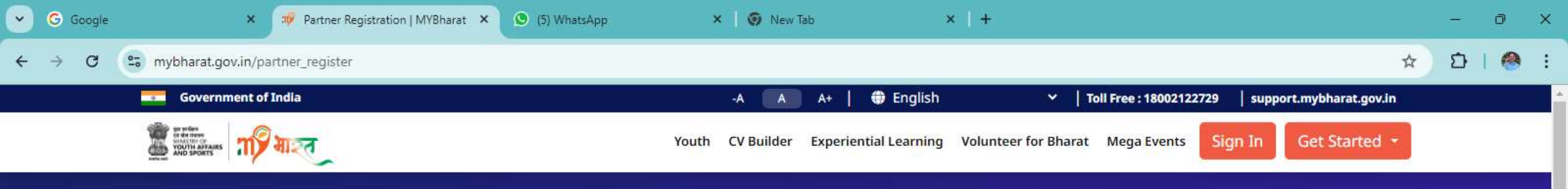

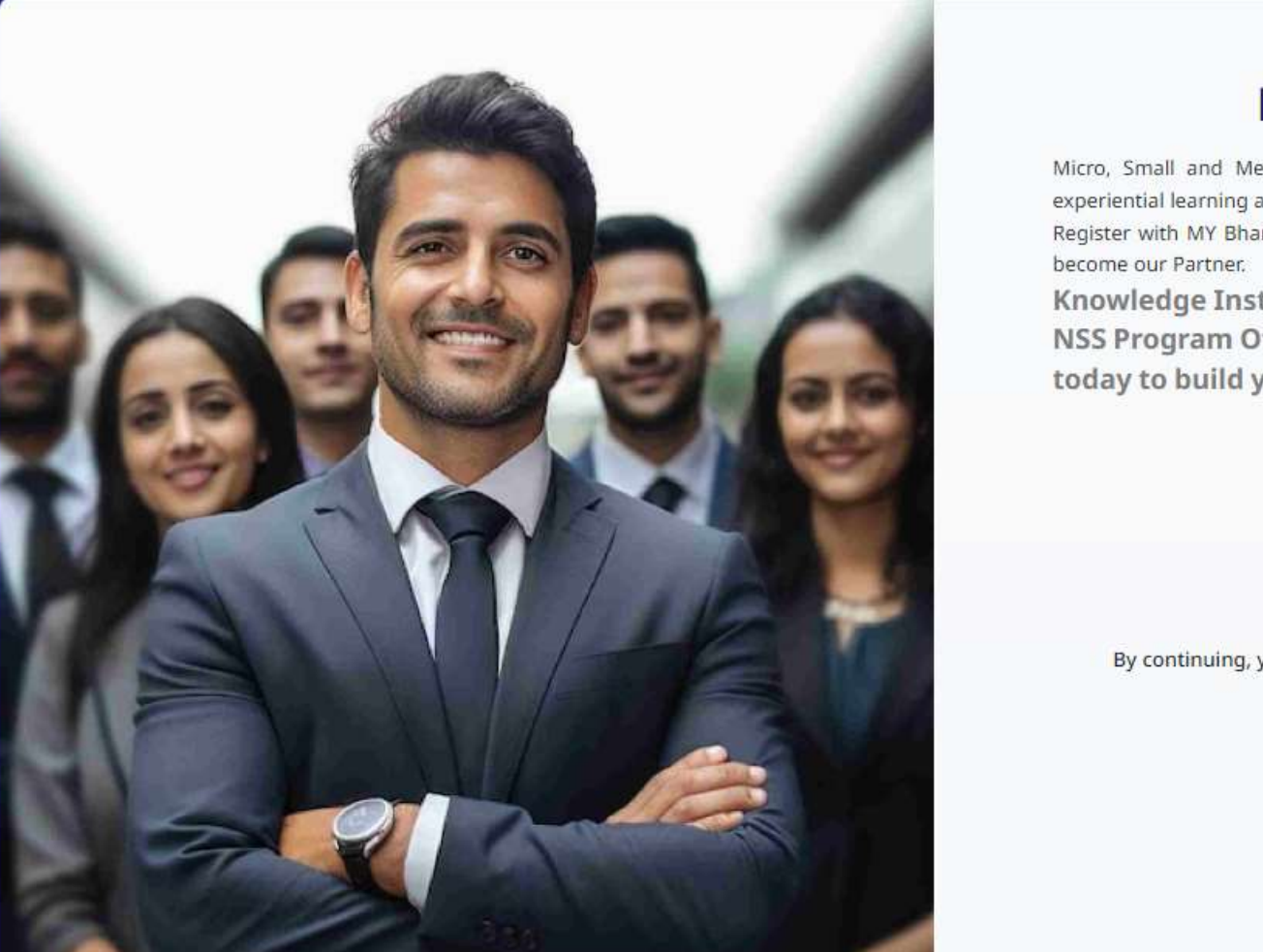

Q Search

## Click here

#### Partner Reg ration

Micro, Small and Medium Enterprise (MSME), experiential learning and Volunteering Tasks. Register with MY Bharat portal by creating an a

Knowledge Institution, DYOs, Bus NSS Program Officers and Placem today to build your community Club can engage with Youth for

t using National Single Sign On and

ses, Youth Clubs, NGOs, Officers can Sign up

ENG

다 4

19-09-2024

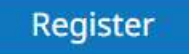

Student or Volunteer? Register as Yuva

By continuing, you agree to MY Bharat Terms & Conditions and Privacy Policy.

Existing user? Login

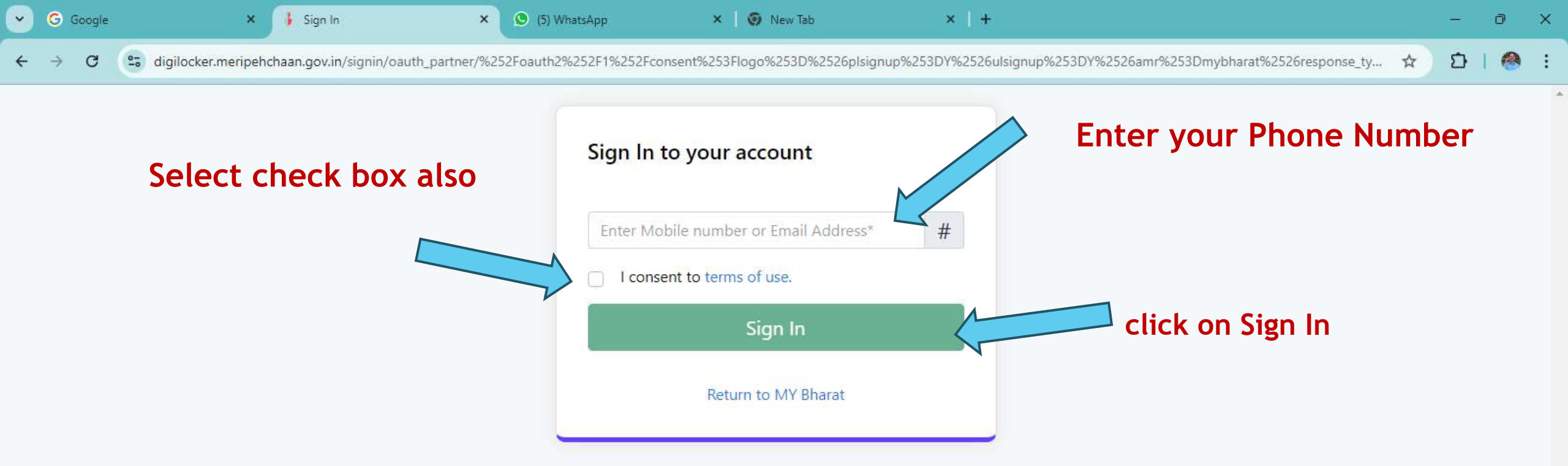

T

ME

X

ENG

~

다 수

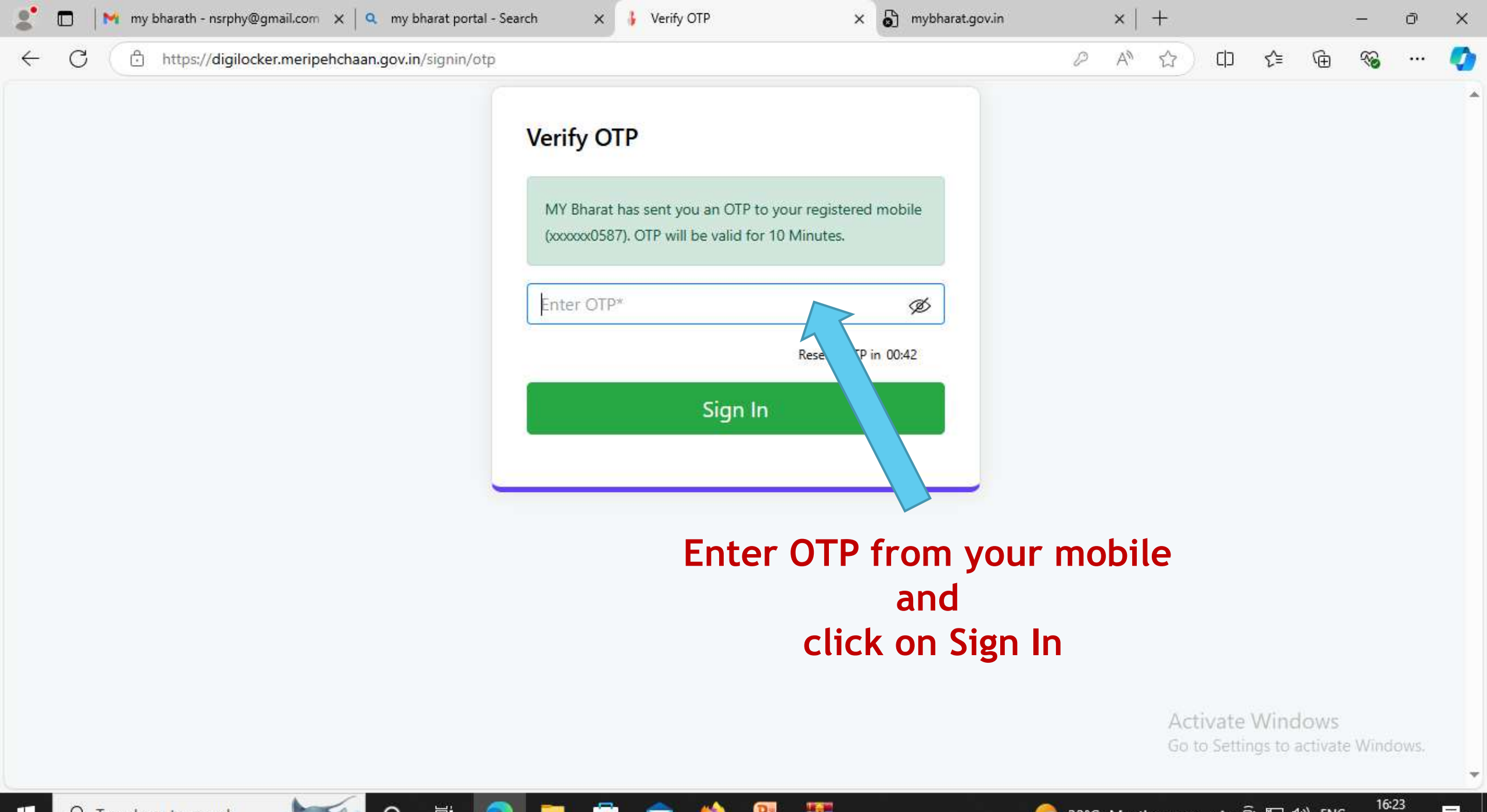

Pe

1 ini

₽ Type here to search

-

.

О

🦲 32°C Mostly sunny 🧄 🔁 🕼 ENG

3

19-09-2024

| 💌 G                             | Google | ×                     | 🚯 Sign Up               | × 💿 (5) WhatsApp | × 👩 New Tab | ×   + |   | - | 0   | × |
|---------------------------------|--------|-----------------------|-------------------------|------------------|-------------|-------|---|---|-----|---|
| $\leftrightarrow$ $\rightarrow$ | c (    | 😋 digilocker.meripeho | chaan.gov.in/signup/otj | p_verification   |             |       | ☆ | Ð | 1 🙆 | : |

| 9701553583                     | 1     |
|--------------------------------|-------|
| Full Name*                     |       |
| Date of Birth dd* mm*          | уууу* |
| Select Gender*                 | ~     |
| Select State*                  | ~     |
| Select District*               | ~     |
| 🕤 Urban 🔿 Rural                |       |
| Select Local Body*             | ~     |
| Pincode*                       |       |
| I consent to terms of use.     |       |
| Submit                         |       |
| Sign in to an existing account |       |

#### Enter your particulars k on Submit

▲ ENG C 4 13:57 IN I 19-09-2024

PRE

| <b>•</b> | 3 Google | 🗙 🛷 Partner Registration Form   MYE 🗙                                                                                                    | 🙁 (6) WhatsApp 🛛 🗙 🛛 🌍 New Ta                      | b ×   | l +                                                                                                    | - 0 X                                                                                                    |
|----------|----------|----------------------------------------------------------------------------------------------------|----------------------------------------------------|-------|----------------------------------------------------------------------------------------------------|----------------------------------------------------------------------------------------------------|
| ÷        | → C      | mybharat.gov.in/ministry/register                                                                                                    |                                                    | 8     | click here                                                                                                    |                                                                                                    |
|          |          | Organization   Details   In    Organization Type*   - · Please select Organization Type   Address*   Address   State*   - · Select State - · · · ·   Pincode*   Pincode | Contact<br>formation > Entrepreneur<br>Information |       | <section-header><section-header><section-header><section-header><text><text><text><text></text></text></text></text></section-header></section-header></section-header></section-header> | Tool of the second second seco |
| e        |          |                                                                                                    |                                                    | RUF . |                                                                                                    |                                                                                                    |

へ ENG 日 中 13:58 単 🧰

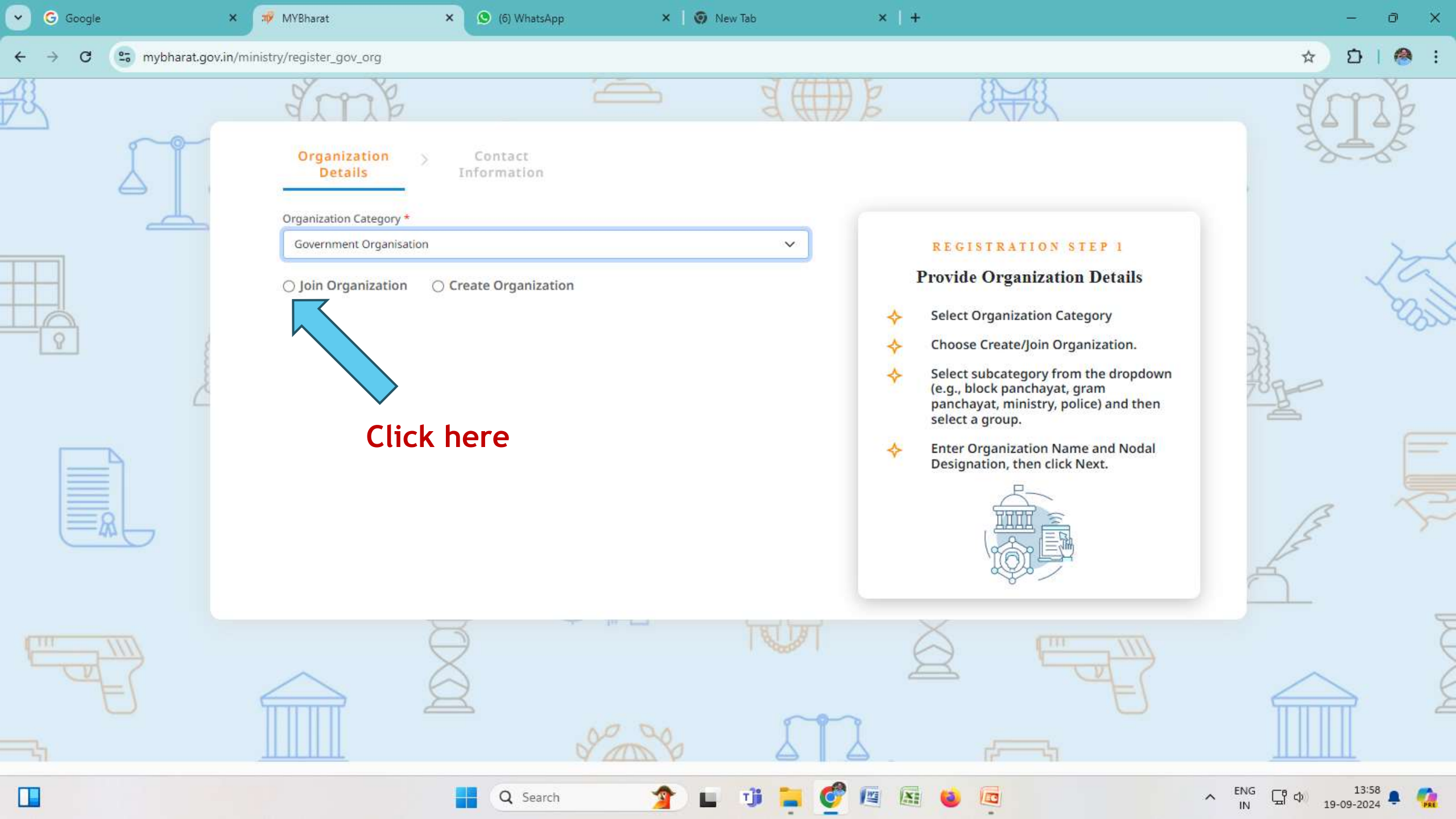

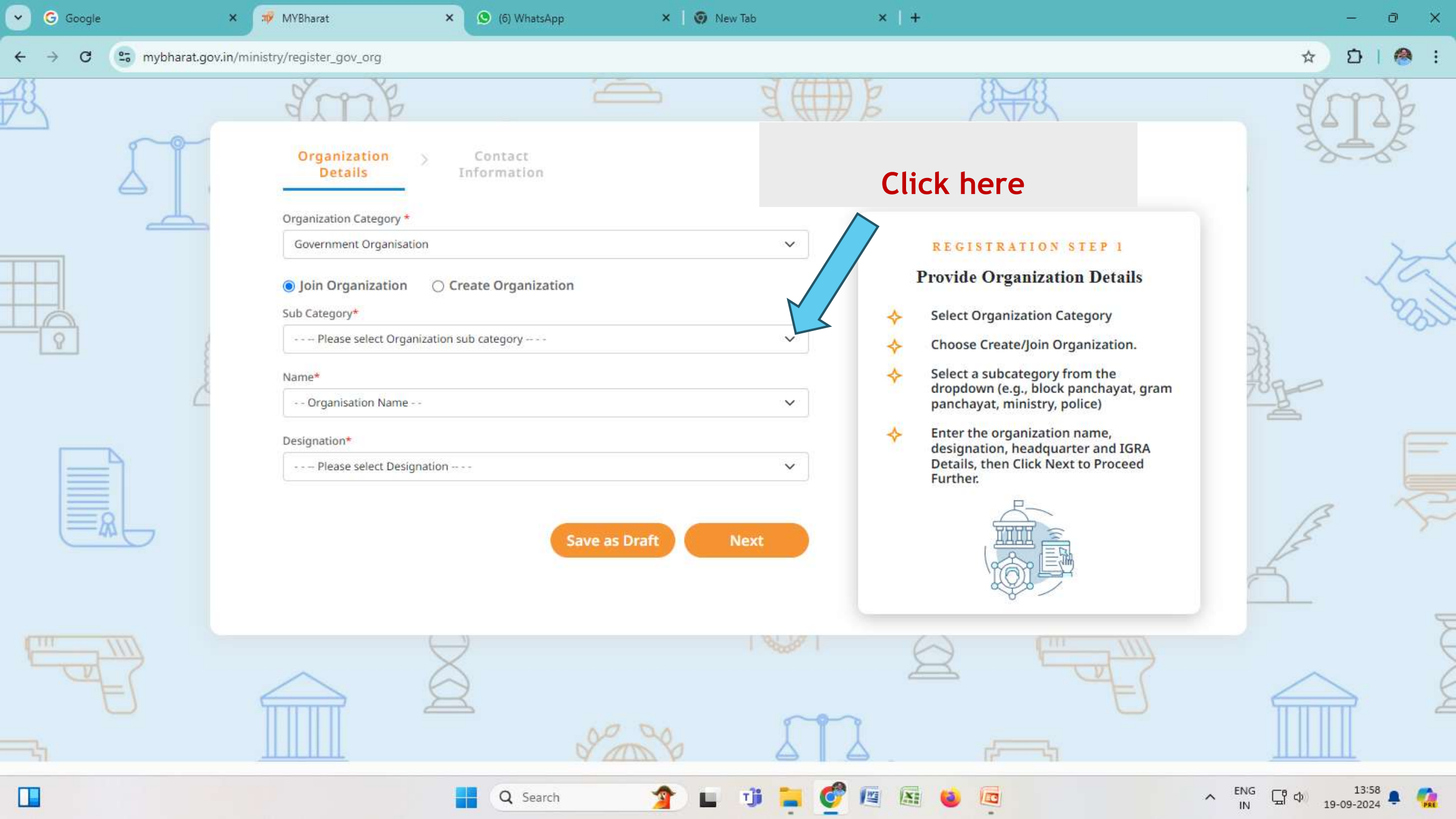

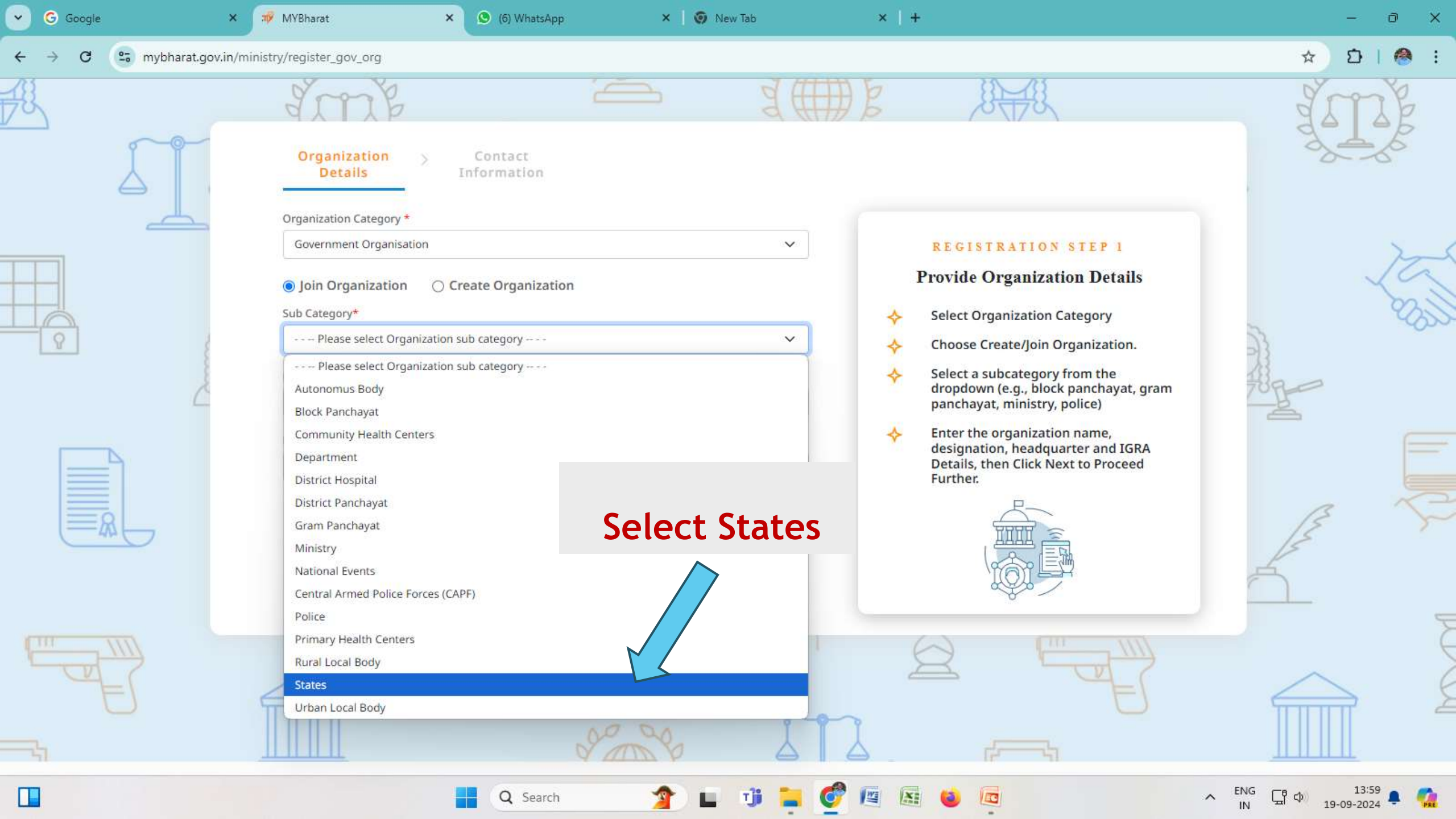

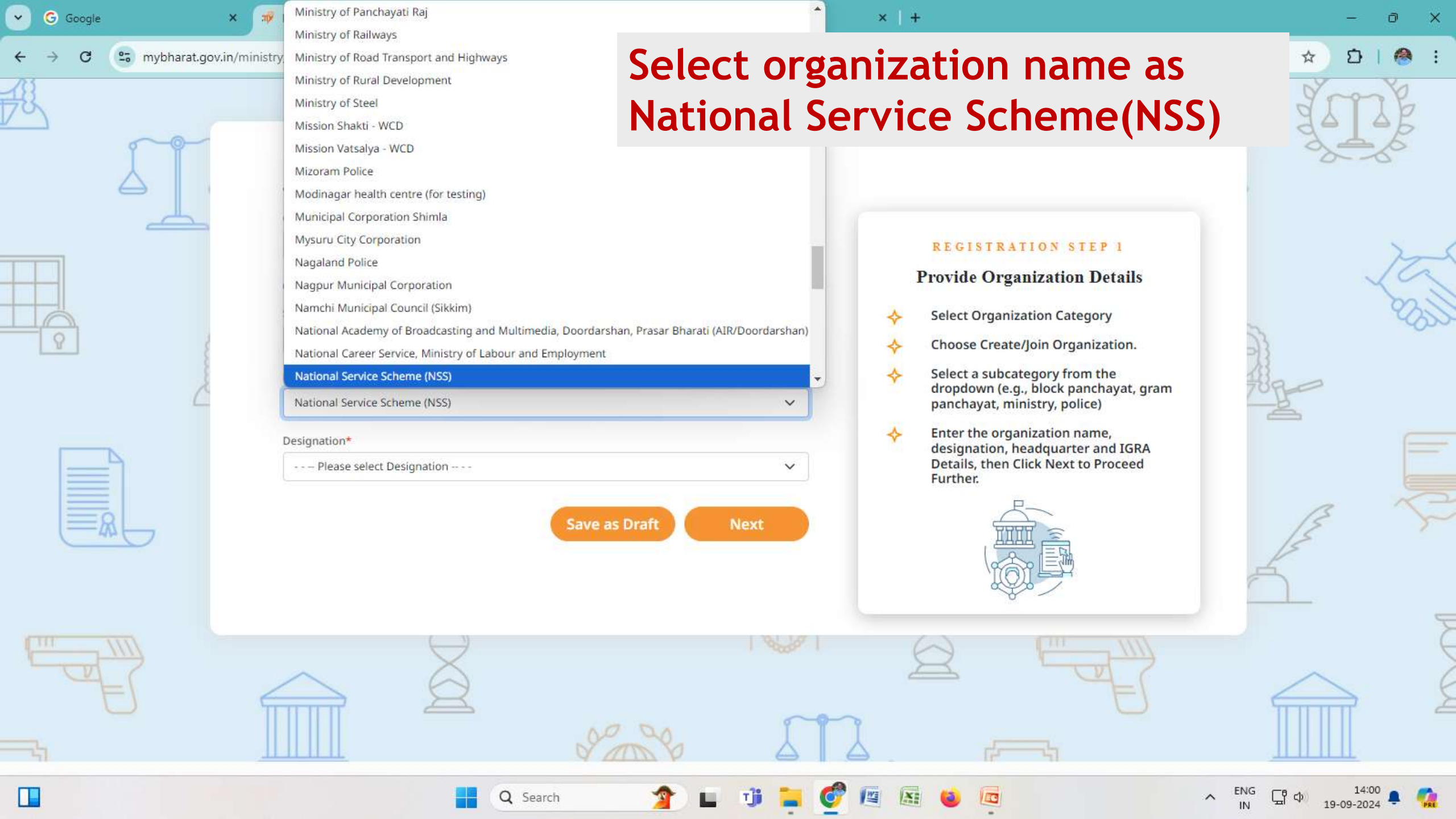

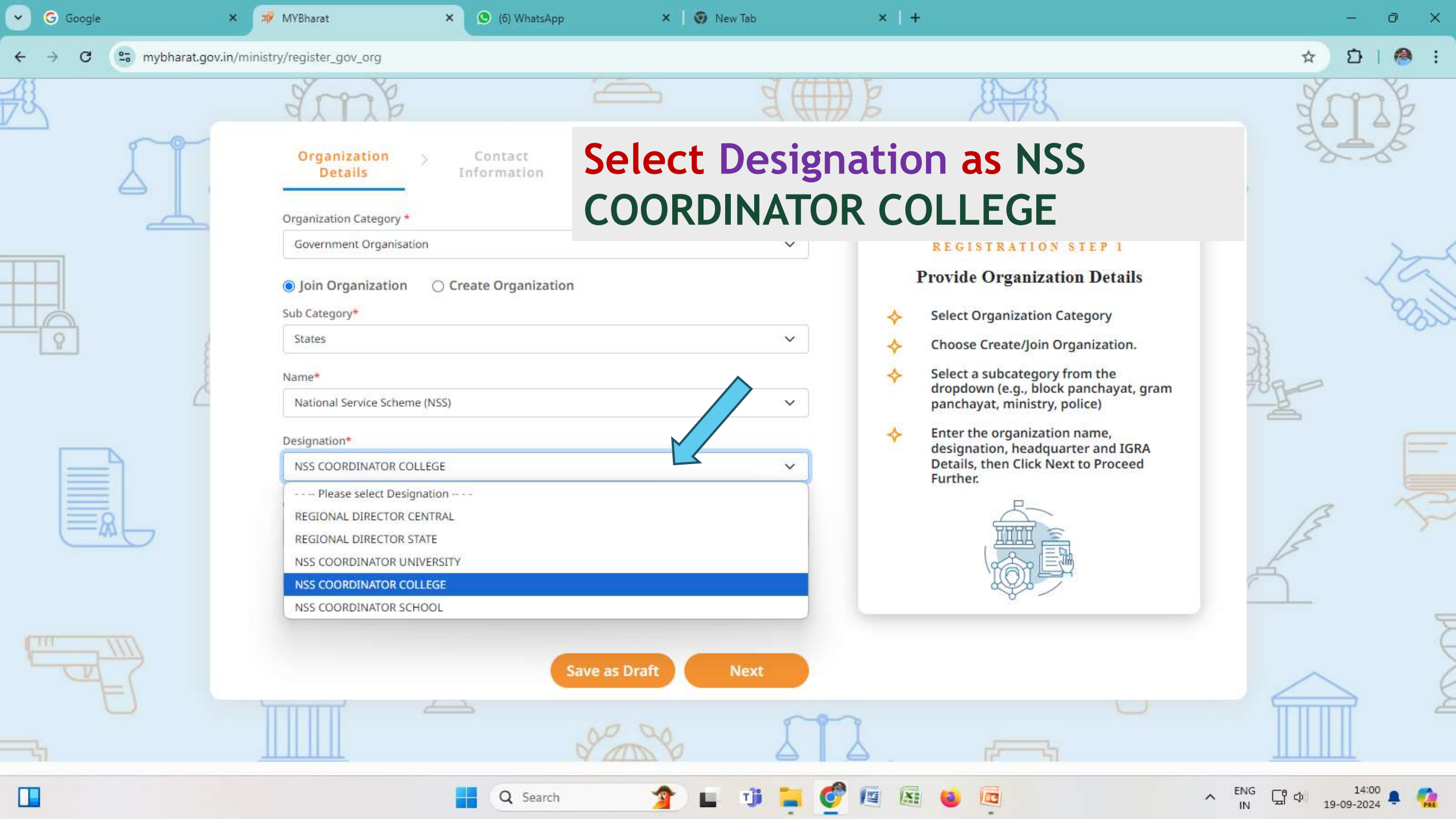

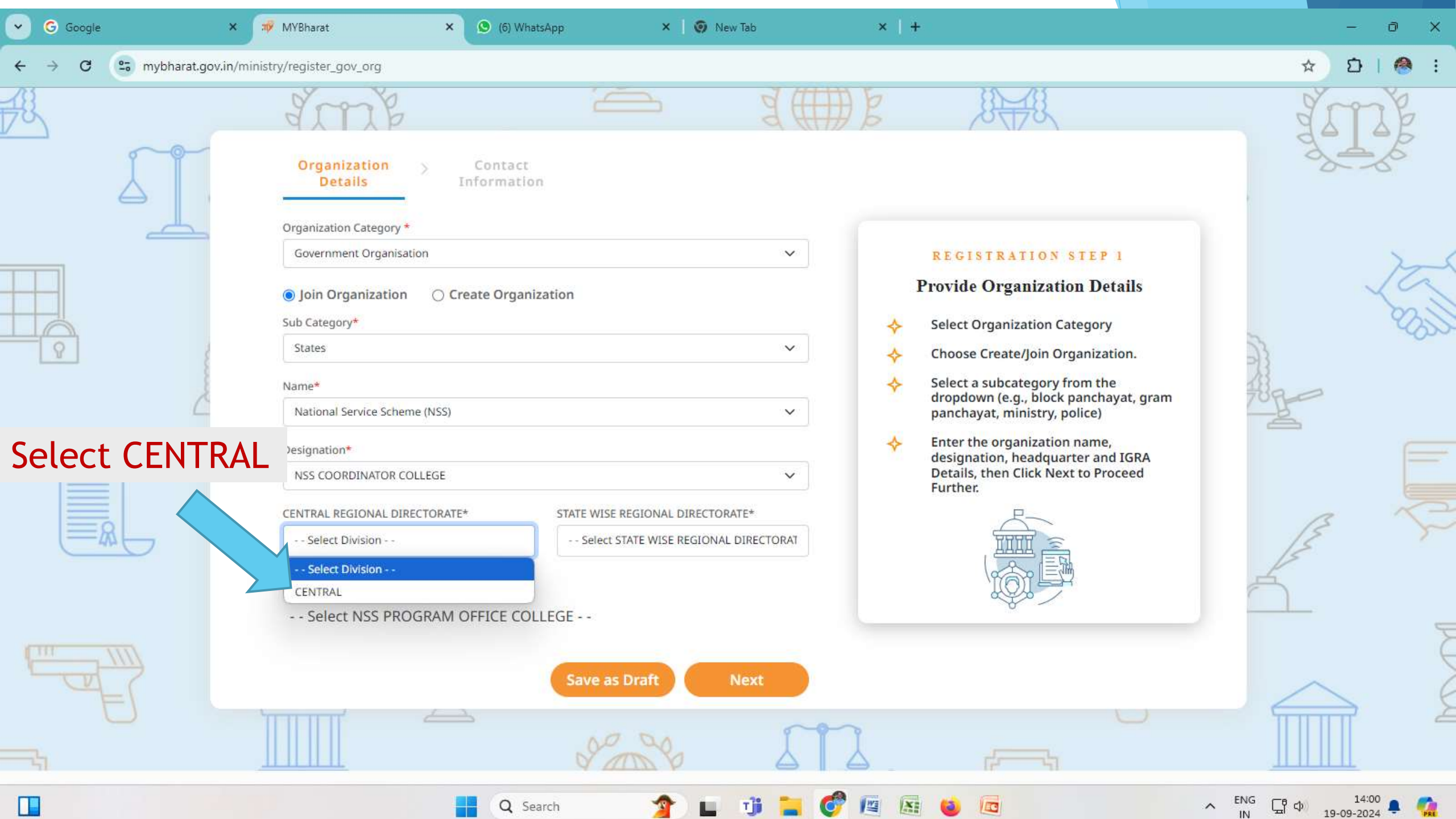

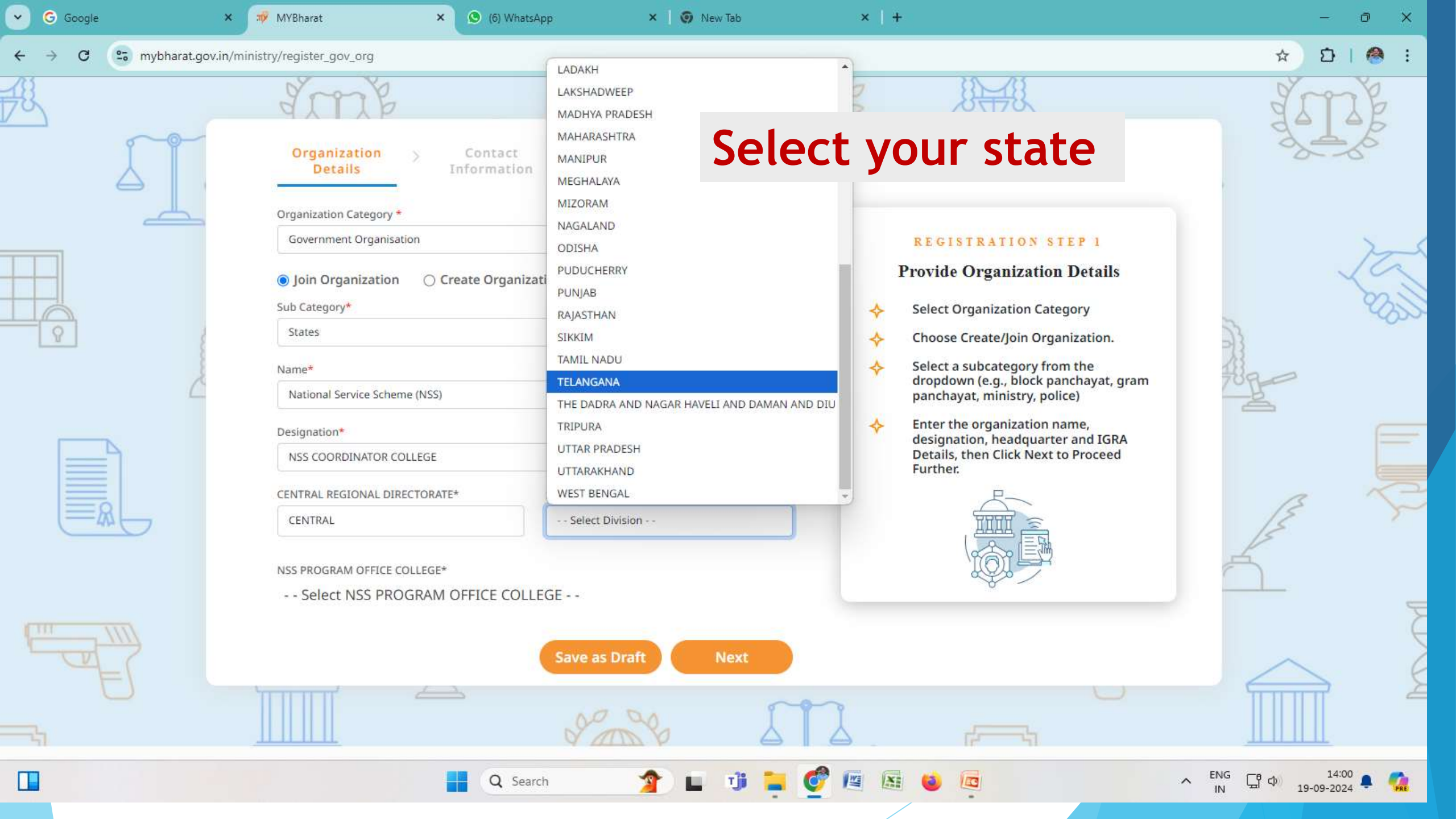

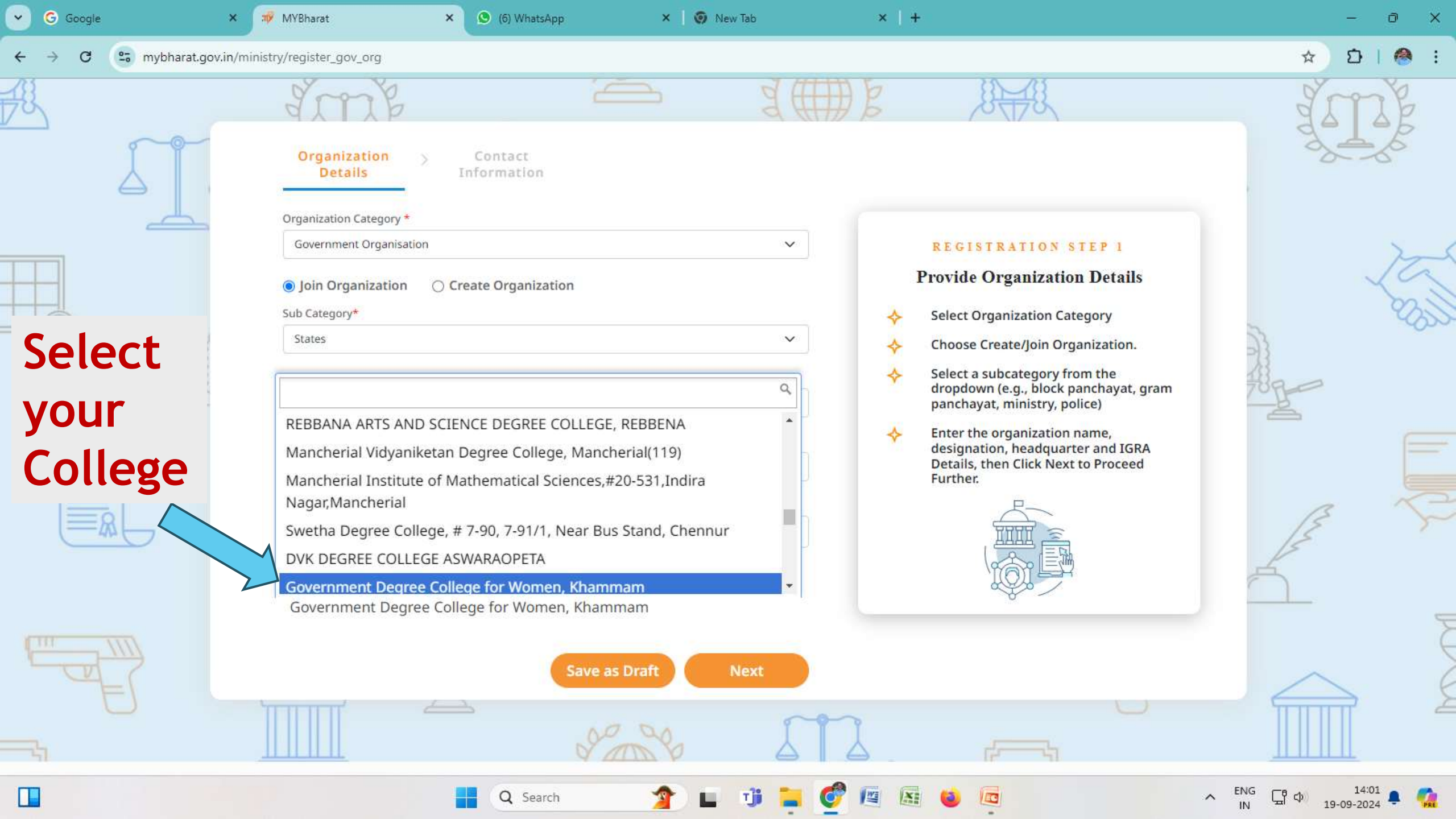

| G Google                | 🗙 🛷 MYBharat 🛛 🗙 🙆 (6) WhatsAp                                                                                                    | p 🗙 🛛 🧑 New Tab                                                                       | ×   +                                                                                                    | - 0 ×                 |
|-------------------------|----------------------------------------------------------------------------------------------------|---------------------------------------------------------------------------------------|----------------------------------------------------------------------------------------------------|-----------------------|
| ← → C 😴 mybharat.gov.in | n/ministry/register_gov_org                                                                                                    |                                                                                       |                                                                                                    | * DI 🕘 :              |
|                         | Organization<br>Details > Contact<br>Information                                                                                                    |                                                                                       | E EFE                                                                                                    | JIJE -                |
|                         | Government Organisation  Join Organization Create Organization Sub Category* States  REBBANA ARTS AND SCIENCE DEGREE C Mancherial Vidyaniketan Degree College Mancherial Institute of Mathematical Sc Nagar,Mancherial Swetha Degree College, # 7-90, 7-91/1, N DVK DEGREE COLLEGE ASWARAOPETA | on V OLLEGE, REBBENA e, Mancherial(119) iences,#20-531,Indira Near Bus Stand, Chennur | <ul> <li>REGISTRATION STEP 1</li> <li>Drovide Organization Details</li> <li>Select Organization Category</li> <li>Choose Create/Join Organization.</li> <li>Select a subcategory from the<br/>dropdown (e.g., block panchayat, gram<br/>panchayat, ministry, police)</li> <li>Enter the organization name,<br/>designation, headquarter and IGRA<br/>Details, then Click Next to Proceed<br/>Further.</li> </ul> |                       |
|                         | Government Degree College for Women                                                                                                    | Save as Draft Next                                                                    |                                                                                                    |                       |
|                         | Q Search                                                                                                    |                                                                                       |                                                                                                    | ^ IN LT CP 19-09-2024 |

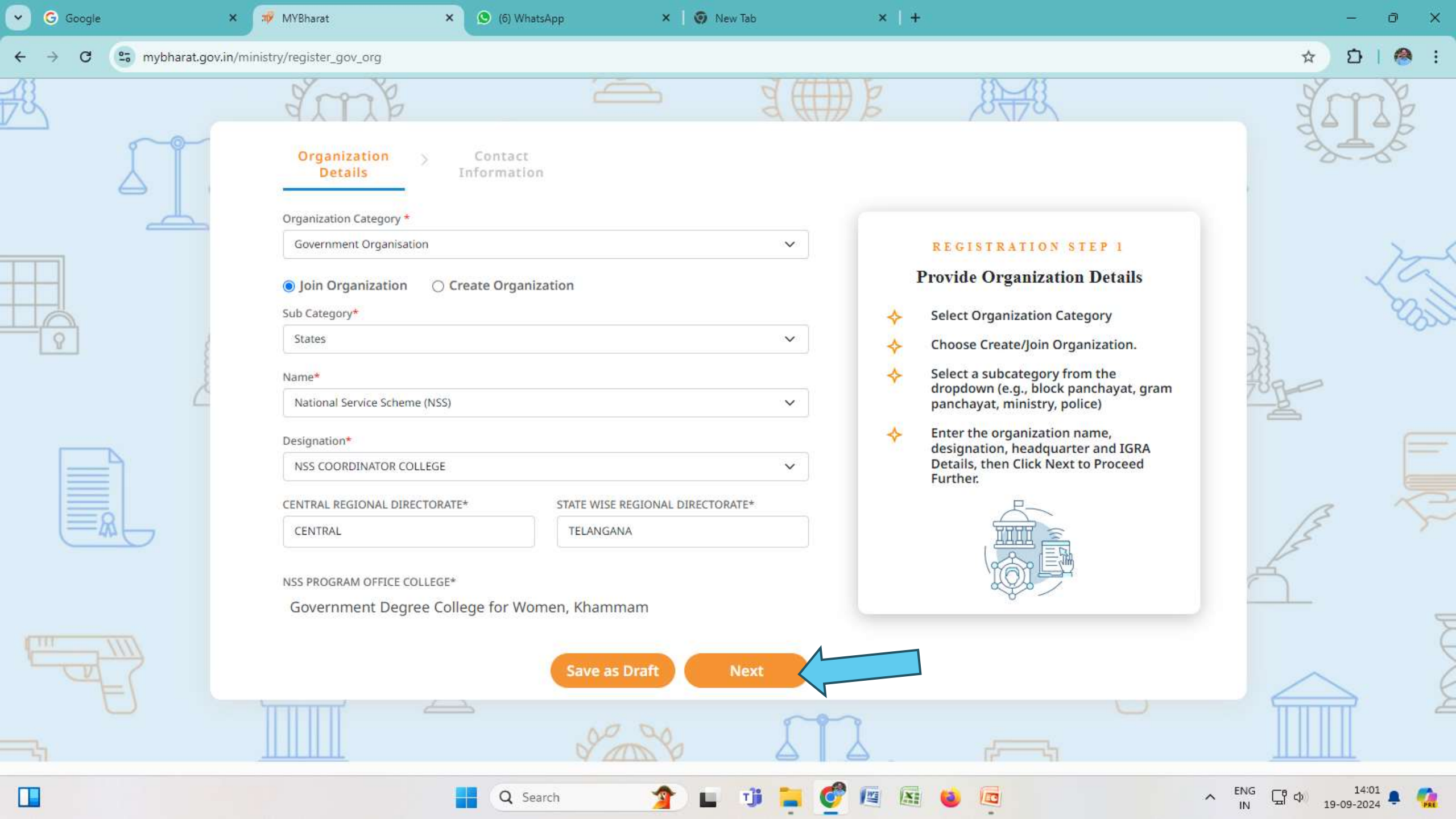

### Next steps

- 1. Preview
- 1. Submit

**Any information** 

Please call or mail

9440470587 nsrphy@gmail.com

# **THANK YOU**